# ИНСТРУКЦИЯ

## За използване на функцията за импорт на артикули стоки от файла Exel / CSV ("Функция внос"- "Import function")

Функцията импорт е включена в приложението TIR-EPD с цел да улесни процеса на въвеждане на информация за пратките, съдържащи различни артикули стоки и е на разположение във формат Exel / CSV.

1. Кликнете върху линка за сваляне Изтегляне на шаблон (Download template), за да изтеглите шаблон в предложените формати (Exel, Exel 91-2003 или CSV) :

| Home                      | EPDs 🔻                           | Company info | • A                        | dmin 🗸                          |           |                 |              |              | Help 🔻       |
|---------------------------|----------------------------------|--------------|----------------------------|---------------------------------|-----------|-----------------|--------------|--------------|--------------|
|                           |                                  |              |                            | Carnet                          | Itinerary | Customs         | Vehicle info | Consignments | Send         |
| lew EP                    | D - Carne                        | t no. XF6835 | 9518                       | 0                               | •         |                 | 0            |              | -0           |
| Consignn                  | nents                            |              |                            |                                 |           |                 |              | 1            | <b>-</b> • Ø |
| Pc                        | onsignment 1<br>bland – Bulgaria |              | 0606 sec                   | cee lat (kljl                   | 06        | 06 sec con srbu | ı (123       | <u>&gt;</u>  | ê ×          |
| + Add goods item          |                                  |              | _                          | - Donnioud temph                |           | Import go       | oods items   |              |              |
| + Add another consignment |                                  | t            | E cel forma<br>E cel 97-20 | at (.xlsx)<br>003 format (.xls) |           |                 |              |              |              |
|                           |                                  |              | CSV forma                  | t (.txt, .csv)                  |           | _               |              |              |              |
|                           |                                  |              |                            |                                 |           | < Pr            | avious       | Next >       |              |
|                           |                                  |              |                            |                                 |           | SPI             | evious       | Next >       |              |

- Шаблонът съдържа набор от колони, съответстващи на данните, които се въвеждат въз основа на избрания от Вас маршрут (задължителни и незадължителни полета). За да подготвите таблицата, която след това ще импортирате в приложението, може да изберете една от следните възможности:
  - Може да решите да подготвите Ваш съществуващ файл, който да бъде импортиран в приложението TIR-EPD, в съответствие с шаблона. В този случай :
    - Изтрийте всички редове във Вашия файл над заглавието на таблицата на артикулите стоки и след последния ред артикули стоки. Тук не трябва да има резюме или някакви други данни като допълнителни редове след артикулите стоки. Ако това условие не се спази, файлът няма да може да бъде импортиран.
    - ii) Копирайте колоните от шаблона, като ги поставите вместо заглавията във Вашата таблица, така че първия ред на файла да съдържа само името на колоната на английски в съответствие с шаблона на ИРУ (TARIC\_CODE, GENERAL\_DESCRIPTION и т.н) и втория и всички следващи

редове да съдържат само данни за стоките. Последователността на колоните не е от значение. Ако съществуват две колони с едно и също заглавие, това не се счита за грешка, но ще се вземат предвид само данните от последната колона. Всяка колона с непознато име ще бъде игнорирана по време на процеса по импортиране без уведомяване на потребителя.

 Вие може също така решите въведете да да информацията от Вашия файл в шаблона чрез копиране на съответните колони от Вашия файл в шаблона. В този случай се препоръчва следното: Въведете детайлите за първия артикул стока както ги въвеждате обикновено в приложението TIR-EPD, след това кликнете върху линка за сваляне Изтегляне на шаблон (Download template). След това шаблонът ще се появи с вече попълнени данни за първия артикул стока. Това ще Ви помогне да попълните останалата част от таблицата като спазвате изисквания формат на данните.

Който и вариант да изберете, всички задължителни данни трябва да бъдат попълнени за всички артикули стоки в правилния формат. В противен случай данните ще бъдат отхвърлени.

След приключване на въвеждането на данни, запишете файла в един от следните формати (с възможност за разширение: .xlsx, .xls, .txt, .csv), след това кликнете на линка Импорт на артикули стоки (Import goods *items*). Действието по импорта ще замени всички предварително добавени стоки по конкретна пратка (ако има такава).

### <u>Препоръки</u>

 В таблицата по-долу ще намерите списък на всички възможни колони на шаблона с формата на данните, който трябва да бъде използван :

| Column header       | Значение            | Формат на данните /<br>препоръки                                                                                                    |  |  |
|---------------------|---------------------|----------------------------------------------------------------------------------------------------|--|--|
| TARIC_CODE          | Код TARIC           | 6 - 10 знака                                                                                                    |  |  |
| TNVED_CODE          | Код TN VED          | 6 - 10 знака                                                                                                    |  |  |
| GENERAL_DESCRIPTION | Описание на стоките | Букви на латиница/кирилица<br>Бележка:Може да посочите<br>общото описание на кирилица<br>ако всички държави, до които<br>ЕРD ще бъде изпратена,<br>приемат кирилица |  |  |

| GENERAL_DESCRIPTION_LNG          | Език на описанието<br>на стоките                                 | 2-буквената абревиатура, с<br>малки букви (напр. <b>en, de, fr</b> );<br>ако описанието е от руски на<br>латиница, впишете - <b>ru_latin</b> *:<br>ако описанието е от руски на<br>кирилица, впишете <b>ru</b>                |
|----------------------------------|------------------------------------------------------------------|----------------------------------------------------------------------------------------------------|
| TRANSLATION_DESC                 | Описание на стоките<br>2 (превод на<br>описанието на<br>стоките) | В букви на кирилица - ако<br>използвате<br>TRANSLATION_DESC, след<br>това GENERAL_DESCRIPTION<br>трябва да бъде на латиница                                                                                                   |
| TRANSLATION_DESC_LNG             | Език на описанието<br>на стоките 2                               | ru*                                                                                                    |
| CROSS_MASS                       | Брутна маса                                                      | Както в приложението.<br>Приетите десетични<br>разделения са <<.>> и <<,>>                                                                                                    |
| NET_MASS                         | Нетна маса                                                       | Както в приложението.<br>Приетите десетични<br>разделения са <<.>> и <<,>>                                                                                                    |
| KIND_OF_PACK                     | Вид на опаковките                                                | 2-буквена абревиатура, с<br>малки букви (виж списъка в<br>Приложение 1) (напр. <b>bx, px</b> )*                                                                                                    |
| KIND_OF_PACK_QUANTITY            | Брой на опаковките                                               | Както в приложението                                                                                                    |
| MARKS_NUMBERS                    | Марки и количества                                               | Както в приложението                                                                                                    |
| MARKS_NUMBERS_LNG                | Език на марките и<br>количествата                                | 2-буквената абревиатура, с<br>малки букви (напр. <b>en, de, fr</b> )*                                                                                                    |
| INVOICE_CURRENCY                 | Валута на фактурата                                              | 3-буквена абревиатура, с<br>малки букви *.                                                                                                    |
| INVOICE_COST                     | Стойност на<br>фактурата                                         | Както в приложението.<br>Приетите десетични<br>разделения са <<.>> и <<,>>                                                                                                    |
| ADDITIONAL_MEASURMENT_TYPE 1     | Допълнителна мярна<br>единица                                    | 3-буквена абревиатура, с<br>малки букви (виж списъка в<br>Приложение 2) (напр. <b>рсе,</b><br>Itr) *.                                                                                                    |
| ADDITIONAL_MEASURMENT_QUANTITY 1 | Количество на<br>допълнителни мерни<br>единици                   | Както в приложението.<br>Приетите десетични<br>разделения са <<.>> и <<,>>                                                                                                    |
| CONTAINER                        | Контейнер                                                        | За да се внесат стоките в<br>контейнера е необходимо той<br>да бъде регистриран в<br>страницата на превозното<br>средство и след това неговите<br>номера да са посочени в Exel /<br>CSV файл за съответните<br>артикули стоки |
| SENSITIVE_GOODS                  | Код на чувствителни<br>стоки                                     | Както в приложението                                                                                                    |
| UN_DANGEROUS_GOODS               | Код на опасни товари                                             | Както в приложението                                                                                                    |
| TYPE_DOC 1                       | Вид на документа                                                 | Номер на кода (виж списъка в<br>Приложение 3)*                                                                                                    |

| NAME_DOC 1 | Номер на документа | Както в приложението                                                  |
|------------|--------------------|-----------------------------------------------------------------------|
| LNG_DOC 1  | Език на документа  | 2-буквената абревиатура, с<br>малки букви (напр. <b>en, de, fr</b> )* |
| DATE_DOC 1 | Дата на документа  | дд.мм.гггг без разделител                                             |

 Тези полета имат падащи списъци, съдържащи абревиатури/кодове, които да бъдат използвани. Кликнете върху съответната клетка на реда на стоката, за да видите падащите списъци.

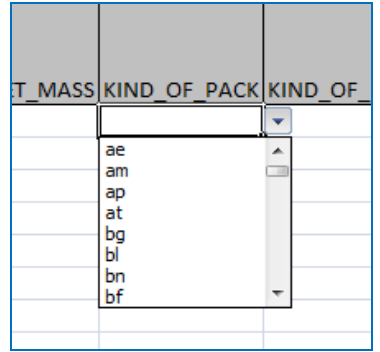

 Документите, отнасящи се до всички артикули стока, съдържащи се в пратката трябва да бъдат посочени на ниво пратка. Когато попълвате таблица Exel/CSV за да бъде тя импортирана, обозначете само документите, отнасящи се до конкретния артикул стоки. В същото време, ако имате повече от един документ за ниво стоки, може да копирате всички заглавия на документи, увеличавайки броя на документите и попълвайки информацията в съответните колони :

ТҮРЕ\_DOC 1 - за документ 1 ТҮРЕ\_DOC 2 - за документ 2

Обозначете другите копирани заглавия отнасящи се за документи, използвайки същия принцип.

### <u>Грешки</u>

В случай на грешки при проверката, потребителят ще получи Доклад за грешките и данните няма да бъдат импортирани:

| PDs 1                 | Company Info •                                                                                                    | Admin 👻                                                                                                    |                                                                    |                    |              |           |
|-----------------------|----------------------------------------------------------------------------------------------------|----------------------------------------------------------------------------------------------------|--------------------------------------------------------------------|--------------------|--------------|-----------|
|                       |                                                                                                    | Carnet                                                                                                    | Itinerary                                                          | Customs operations | Vehicle info | Consignme |
| - C                   | 😣 Data for import is not co                                                                                                    | rrect                                                                                                    |                                                                    |                    |              | 8         |
| Its                   | Following issues were dected w                                                                                                    | hile trying to import                                                                                                    | your data:                                                         |                    |              |           |
| gnm<br>d – E<br>ods i | <ul> <li>Goods item 1 : Goods descri</li> <li>Goods item 1 : Goods descri</li> <li>Goods item 1 Package 1 : Th</li> <li>Goods item 2 : Goods descri</li> <li>Goods item 2 : Goods descri</li> <li>Goods item 2 Package 1 : Th</li> </ul> | ption is required<br>ption in Latin characte<br>ne number of packages<br>ption is required<br>ption in Latin characte<br>ne number of packages | rs is required<br>s is required<br>rs is required<br>s is required |                    |              |           |
| ons                   | Total number of errors : 6                                                                                                    |                                                                                                    |                                                                    | 0                  | к            |           |

Приложението допуска следните грешки:

- Неподдържани символи като !\$-""\*:%+;][I = № + <<>>?; & ще бъдат автоматично отстранени от описанието на стоките по време на процеса на импортиране. Трябва да обърнете внимание на тези случаи и да редактирате описанието на стоките ръчно, за да се избегнат неточности, напр. 2+1 ще се чете като 21 след като неподдържаният символ се отстрани.
- Допълнителните мерни единици няма да се вземат под внимание, ако съответния код на стока не поддържа допълнителни мерни единици.

В такива случаи приложението ще покаже следното предупредително съобщение :

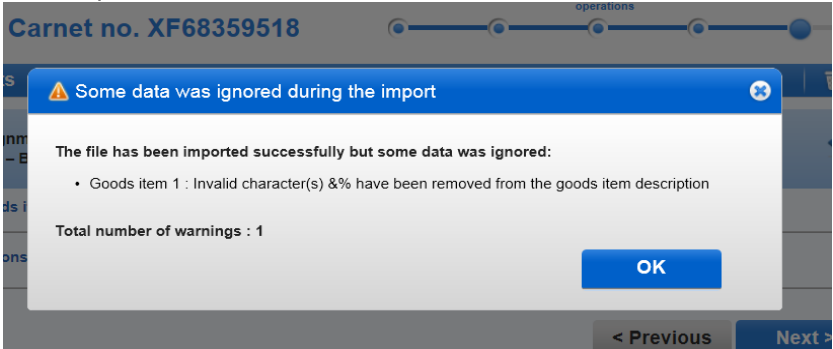

Ако кликнете на бутон ОК на предупредителното съобщение, процеса на импортиране ще бъде завършен.

#### Полезни съвети

 Ако Докладът за грешки показва твърде много грешки, напр. за всеки артикул стока това може да е признак, че Вашият файл не е бил изготвен в правилния формат, напр. ако сте забравили да изтриете редове преди и след таблицата с артикулите стоки или сте попълнили данни във формат, неприемлив от приложението.

- Първият ред на Exel таблицата е заглавието на таблицата, вторият ред съответства на първия артикул стока и т.н. Освен това артикул 1 на стоките в Доклада за грешки ще може да намерите в ред 2 на таблицата. За Ваше удобство може да добавяте колони, съдържащи артикули стоки в редни числа в таблицата за да бъдат импортирани
- В случай на грешка "Невалиден код на стока" причина за грешката може да бъде несъответстващ брой цифри в кода. Вие може да отидете в страницата на *Стокови артикули (Goods item)* в приложението и да проверите валидния код с помощта на иконката бинокъл точно до полето *Код на стоката (Commodity code).*
- В случай на грешка "Невалиден код на стока", ако използвате и двата кода TARIC и TN VED, един от тях може да е невалиден. Моля проверете и двата кода.
- Ако сте забравили да попълните данните в едно от полетата: INVOICE\_CURRENCY или INVOICE\_COST, Докладът за грешки ще отчете, че данните в тези две полета не са налични. Моля проверете и двете полета.
- Ако сте избрали допълнителни мерни единици, които са различни от тези, които се поддържат в кода на стоките, грешката ще бъде показана в Доклада за грешки.
- Ако не знаете вида на опаковка, може да изберете код zz.
- В случай, че не знаете брутното тегло за позицията стока, може ръчно да въведете "**0**" в таблицата за да бъде импортирано в колона "GROSS\_MASS". Във всеки случай тази колона не може да бъде празна или да липсва. Освен това се уверете, че общото бруто тегло е повече от "0".
- В случай, че не знаете броя на опаковките за позиция стока, може ръчно да въведете "0" в таблицата за да бъде импортирано в колона "KIND\_OF\_PACK\_QUANTITY". Във всеки случай тази колона не може да бъде празна или да липсва. Освен това се уверете, че общият брой на опаковките е повече от "0".
- Само максимално позволена дължина на кода на стоката ще бъде импортирана в приложението. Превишаващите цифри ще бъдат премахнати без да се информира потребителя. Например, ако Вие сте въвели 10 цифрен код на стоката, а всички държави, до които той ще бъде изпратен приемат 6 цифрен код за максимален, само първите 6 цифри на Вашия 10 цифрен код ще бъдат импортирани.

Тази функция позволява също и износ на данни. Ако кликнете на линка за сваляне Изтегляне на шаблон (Download template) във вече попълнена TIR-EPD, изтегленият файл ще съдържа всички въведени данни.